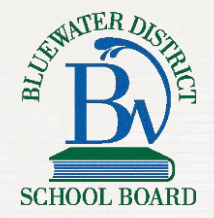

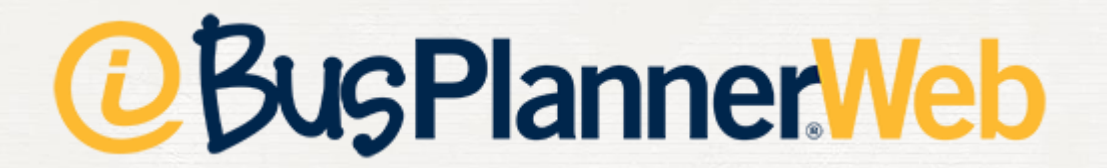

# **Parent Portal**

# Visit mybrucegreyschoolbus.ca

| BusPlanner Web Home                     |                               |                         | View Alerts          |
|-----------------------------------------|-------------------------------|-------------------------|----------------------|
| Home School Information Which School do | o I Attend? Can I Ride a Bus? |                         | Log In <del>-</del>  |
| School Information                      | Which School do I Attend?     | Can I Ride a Bus?       | Parent Portal        |
| School Year 2021-2022                   |                               | Language                | English (Canada) 🗸 🗸 |
|                                         | About Contact Parent Por      | tal Professional Portal |                      |

# What You Need Before You Begin

- X Your Child's OEN
- X Grade
- X Birthdate
- X School

### **Create an Account**

1. Click **Log In** at the top right of the page.

2. Click Create Account.

### Fill In The Information

#### **Create Account**

#### **Password Requirements**

Length : 8 At least one number or special character At least one number At least one lower case letter At least one upper-case letter

#### Email

Password

Submit

Confirm Password

| l'm r |       |  |
|-------|-------|--|
| ubmit | Close |  |

| TCHA    |
|---------|
| - Terma |
|         |

| View Alerts |          |
|-------------|----------|
|             | Log In 👻 |
| 8           |          |

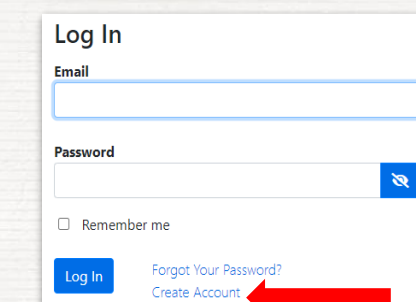

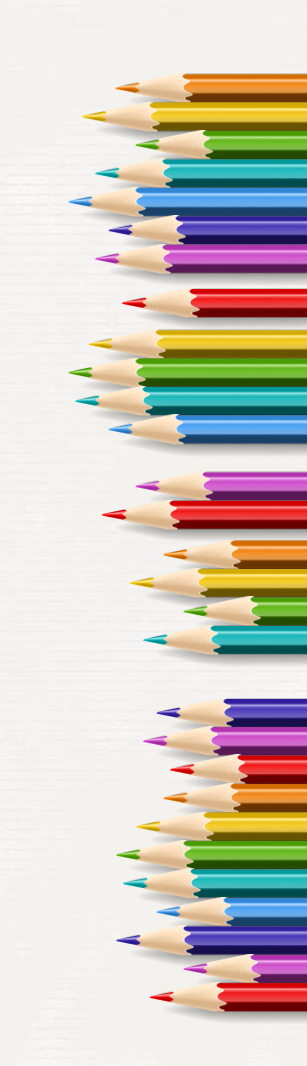

### **Check Your Email**

#### Click on the **Confirm** button in the email to validate your account.

You have subscribed to receive bus delay and cancellation notifications. To validate this request, please click the link below:

#### Confirm

If you are unable to click on the above link, copy and paste the below URL into your browser's address bar:

https://mybrucegreyschoolbus.ca/Subscriptions/ConfirmEmail.aspx?id=fe72368c-fc83-4a19-b44ab795683c845c&token=vkHgWoaRrvocas4SYP%2b28CtmAvowel7J4QZCn6HykppPgeC0%2bgxfrN3CbRyrD7OM0SvN7%2bbJvZzrRh hOhsfP5QhEqRJLrtkYDB6c%2ffQf4%2fjpACl%2bNsXvrx02BgKsqY%2bP3MZAZg%3d%3d&lang=en-CA

### Parent Portal Dashboard

#### Home Public - Parent -

#### My Students

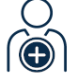

Add Student

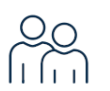

My Students

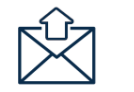

My Subscriptions

# Adding a Student

Click Add Student on the dashboard. X Fill out the required information. X Click Add Student. X

### **Check Your Information**

You can see the Transportation details, Student Information, and Route Information.

| chool    |      | Grade<br>6  | Eligib<br>Bussed | ility<br>1 | Travel Code<br>B: Bus Eligible | Met at Bus<br>No |
|----------|------|-------------|------------------|------------|--------------------------------|------------------|
| o School |      |             |                  |            |                                |                  |
| Time     | Stop | Time Of Day | Route            | Operator   |                                |                  |
| 8:12 AM  |      | AM Pickup   | 537              |            |                                |                  |
| 8:50 AM  |      | AM Dropoff  | 537              |            |                                |                  |

Home Public - Pare

| Public 👻 Parent 👻                            |                            |     |
|----------------------------------------------|----------------------------|-----|
| My Students                                  |                            |     |
| Add Student                                  | Add Student                |     |
|                                              | OEN                        |     |
|                                              | Birth Date                 |     |
|                                              | School                     |     |
|                                              | Alexandra Community School | ×   |
|                                              | Grade                      |     |
|                                              | ЈК                         |     |
|                                              | Add Student                | Clo |
|                                              |                            |     |
| Travel Code Met at Bus<br>B: Bus Eligible No |                            |     |
| 10                                           |                            |     |
|                                              |                            |     |
|                                              |                            |     |
|                                              |                            |     |
|                                              |                            |     |
|                                              |                            |     |

# **Student Information**

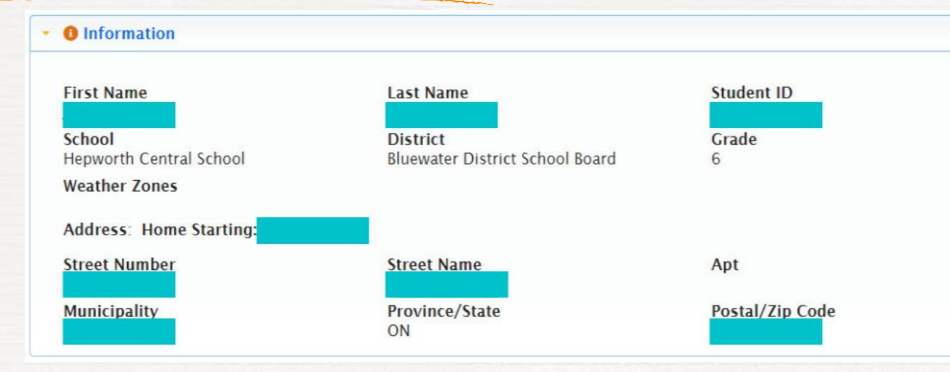

### **Route Information**

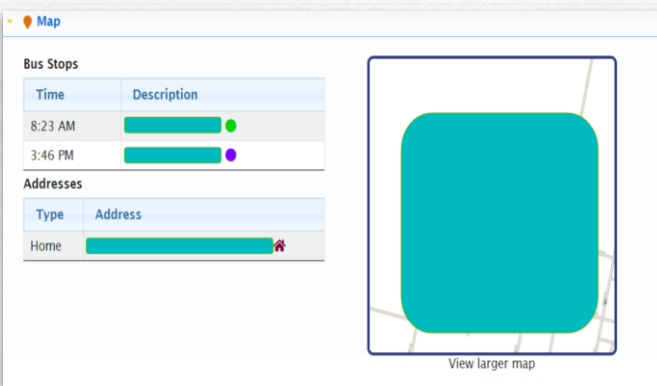

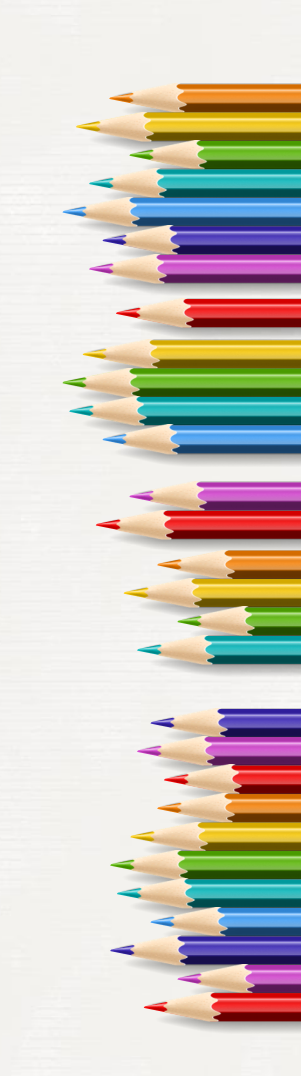

### **Changing Account Settings**

Parent 🔻

X Click the Parent dropdown menu.
X Click My Account.

My Students

My Subscriptions

My Account

# Change/Update Email Address

| New                                                |  |
|----------------------------------------------------|--|
| email@domain.invalid                               |  |
| Confirm                                            |  |
| email@domain.invalid                               |  |
| I want to receive email alerts                     |  |
| To make these changes, please enter your password: |  |

# Add/Update Cell Phone

| Check off the  |
|----------------|
| box to receive |
| text message   |
| alerts.        |

| My Account                           |          |
|--------------------------------------|----------|
| 🔸 🔤 Email                            |          |
| - 🗋 Mobile Numbers                   |          |
| Mobile 1                             | Mobile 2 |
| Mobile 3                             | Mobile 4 |
| Mobile 5                             |          |
| I want to receive text alerts Update |          |

# Change Password and Language

~

#### - 🔽 Preferences

#### Preferred Language

en-CA

Account Enabled

Update

Change my password

Delete my Account

### Change Your Alert Subscriptions

- X Click the **Parent** dropdown menu.
- X Click My Subscriptions.

| Parent 🕶         |  |
|------------------|--|
| My Students      |  |
| My Subscriptions |  |
| My Account       |  |

**My Subscriptions** 

### Add or Delete Subscriptions

- X Click the trash can to remove a subscription.
- X Click Add a Route to subscribe to additional alerts.

| Transportation Alerts                                                                               |                                                                         |
|----------------------------------------------------------------------------------------------------|-------------------------------------------------------------------------|
| ansportation subscriptions are generally handled automatically as you manage studi<br>urrent Routes | ents. However, you can still update your subscriptions here.            |
| Route #                                                                                             | Remove                                                                  |
| 854                                                                                                 | i i i                                                                   |
|                                                                                                    |                                                                         |
| Add a Route                                                                                         | Ē                                                                       |
| Add a Route Bus Stop                                                                                | Remove                                                                  |
| Add a Route       Bus Stop                                                                          | Remove                                                                  |
| Add a Route Bus Stop Drop off: Pickup:                                                              | Remove                                                                  |
| Add a Route Add a Route Bus Stop Drop off: Pickup: Transfer Dropoff: NDM Transfer @                 | Remove<br>i<br>i<br>i<br>i<br>i<br>i<br>i<br>i<br>i<br>i<br>i<br>i<br>i |

# Add or Remove School Alerts

Click the trash can to remove a school from your subscriptions.

Note: General Notices refer to an entire geographic area, and not just one school.

# Additional Tools

| BusPlanner Web Home                    |                               |                                    | View Alerts            |
|----------------------------------------|-------------------------------|------------------------------------|------------------------|
| Home School Information Which School d | o I Attend? Can I Ride a Bus? |                                    | Log In 👻               |
| School Information                     | Which School do I Attend?     | Can I Ride a Bus?                  | Parent Portal          |
| School Year 2021-2022                  | About Contact Parent Port     | Languag<br>tal Professional Portal | e English (Canada) 🗸 🗸 |

#### **也** School Alerts

With school alert subscriptions, you can receive all school alerts that are posted for your children's schools, Current Schools School Hepworth Central School Add a School General Notices General Notices are alerts that are intended for all subscribers, not specific schools or routes. Receive General Notices Save Changes Update Subscriptions

Remove

# Find Transportation Eligibility

- From the dashboard, click Can I X Ride a Bus?
- Can I Ride a Bus? X Fill out the required information Street Number and click Submit.

# Find Which School To Attend In Your Area

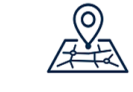

Municipality

--Select--

× •

- From the dashboard, click X Which School do I Attend?
- Fill out the information and X click Submit.

| Street Number | Street Name | Municipality | Municipality |  |
|---------------|-------------|--------------|--------------|--|
|               |             | Select       |              |  |
| Board         |             |              |              |  |
| Select        |             | ~            |              |  |
|               |             |              |              |  |
| Submit        |             |              |              |  |

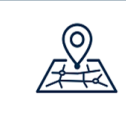

Which School do I Attend?

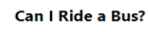

Street Name

Board --Select--Submit

Which School do I Attend?

### **Issues**?

Contact the Student Transportation Service Consortium of Grey-Bruce with questions or concerns.

Dylan Birley: dylan.birley@stscgb.ca

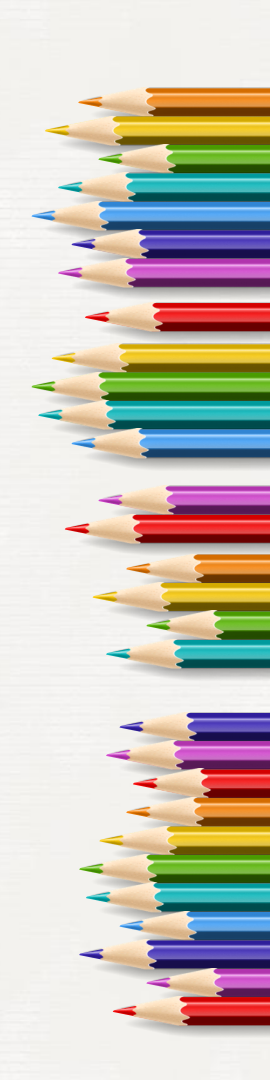